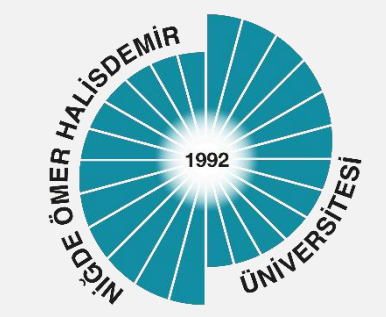

# NUPersonel Kablosuz Ağ Ayarları

Yayın Tarihi :04.10.2023

Bilgi İşlem Daire Başkanlığı-2023

1

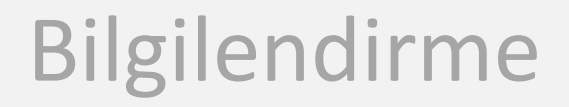

Üniversitemizde her kablosuz ağ erişim noktasında NUpersonel, NUogrenci ve eduroam olmak üzere 3 adet Kablosuz Ağ Adı (SSID) yayınlanmaktadır.

### NUpersonel,

Üniversitemiz akademik ve idari personeli için İnternet erişimine izin veren güvenli ve kullanıcı denetimi olan bir ağdır

Üniversitemiz kablosuz ağları Niğde Ömer Halisdemir Üniversitesi Bilişim Kaynakları Kullanım Yönergesi ve diğer yasal mevzuata uygun olarak kullanılmalıdır

### Başvuru

Üniversitemiz personelinin, NUPersonel kablosuz ağını kullanması için herhangi bir başvuru yapmasına gerek yoktur. Göreve başlama işlemleri sırasında Personel Da Başkanlığında e-posta hesabı oluşturulan personel NUPersonel Kablosuz ağına bağlanabilir.

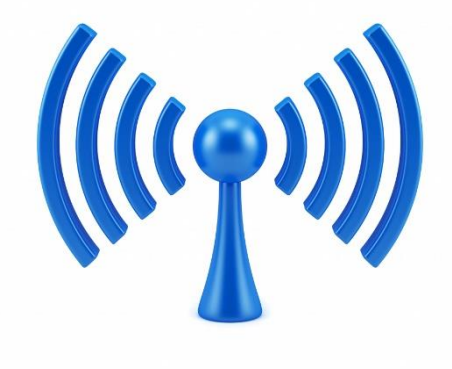

### Kullanıcı Bilgileri

NUPersonel kablosuz ağına bağlanmak için; Kullanıcı adı : Kurumsal e-posta hesabı kullanıcı adı (<u>kullanıcıadı@ohu.edu.tr</u>). Parola : Kurumsal e-posta hesabınızın parolasını giriniz

2

e-Posta sisteminde parola değişikliği yapmak için, personel <u>e-Posta sistemi</u> ana sayfasında yer alan, parola yenileme bağlantısını kullanılmalıdır.

| Z Zimbra Web                                                                                                    | İstemcisi Oturum Aq 🗙 🕂                                 |                                                                    | 100 | U |
|----------------------------------------------------------------------------------------------------|---------------------------------------------------------|--------------------------------------------------------------------|-----|---|
| C D                                                                                                    | https://posta.ohu.edu.tr At                             | 0 û                                                                | 8   |   |
|                                                                                                    |                                                         |                                                                    |     |   |
|                                                                                                    |                                                         |                                                                    |     |   |
|                                                                                                    |                                                         |                                                                    |     |   |
| 10 . M                                                                                                    | 1                                                       | = 6.                                                               |     | - |
| Contraction of the local division of the local division of the loc |                                                         |                                                                    |     |   |
| na la                                                                                                    |                                                         | NIGDE<br>CANER HAL ISCHMER                                         | de  | 1 |
|                                                                                                    |                                                         | NIGDE<br>CASCR HALISDEMIR<br>UNVERSITESI<br>E-POSTA SISTEM         |     |   |
| Kullanici                                                                                                    | adı:                                                    | NIGDE<br>CMERIHALISOEMIR<br>EPOSTA SISTEM                          |     | 1 |
| Kullanici<br>Parola:                                                                                                    | adı:                                                    | NIGDE<br>CAREN HAL JOCEMEN<br>CAREN HAL JOCEMEN<br>RePOSITA SISTEM |     | 1 |
| Kullanici                                                                                                    | adı:                                                    | NGCE<br>CMURTINAL BOCKNIK<br>CANOR RATES<br>E-POISTA SISTER        |     |   |
| Kullanici<br>Parola:<br>Parola                                                                                                    | adı:<br>Beni anımsa                                     | NGGS<br>Case Hou Hocker<br>Development<br>RAGISTA BISTRAM          |     | 1 |
| Kullanici<br>Parola<br>Parola<br>Sürüm:                                                                                                    | adı:<br>Beni anımsa<br>anızı unuttuysanız, yenileme say | Oturum Aç<br>fası için tiklayın.                                   |     |   |

## Windows İşletim Sistemi Yapılandırması

Cihazınızın, Kablosuz Ağlar listesinde Nupersonel ağını seçip Bağlan düğmesine tıklayınız.

|          | ((,                   | DESKT<br>Güven                 | OP-GCVOP<br>li                       | QE 8022             |            |
|----------|-----------------------|--------------------------------|--------------------------------------|---------------------|------------|
|          | ((;,                  | eduroa<br>Güven                | im<br>li                             |                     |            |
|          | (i.                   | <b>NUogr</b><br>Güven          | enci<br>li                           |                     |            |
| AAT      | ((;,                  | NUper<br>Güven                 | sonel<br>li                          |                     |            |
|          |                       | 🗸 Ot                           | omatik ola                           | rak bağlan          |            |
|          |                       |                                |                                      |                     | Bağlan     |
|          | (ir.                  | NUSer<br>Güven                 | iato<br>li                           |                     |            |
| - Are in | <u>Ağ 8</u><br>Tarife | <u>c İntern</u><br>li bir bağl | <u>et ayarları</u><br>antı oluşturma | ak gibi ayarları de | eğiştirin. |
|          | lle.                  |                                | r}-                                  | (cj.))              |            |
| ,        | Wi-Fi                 |                                | Uçak modu                            | nokta               |            |

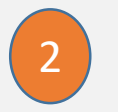

Kullanıcı Adı ve Parola giriniz Tamam düğmesini tıklayınız.

### Not: Kullanıcı Adı ve Parola Bilgisi için <u>Tıklayınız</u>

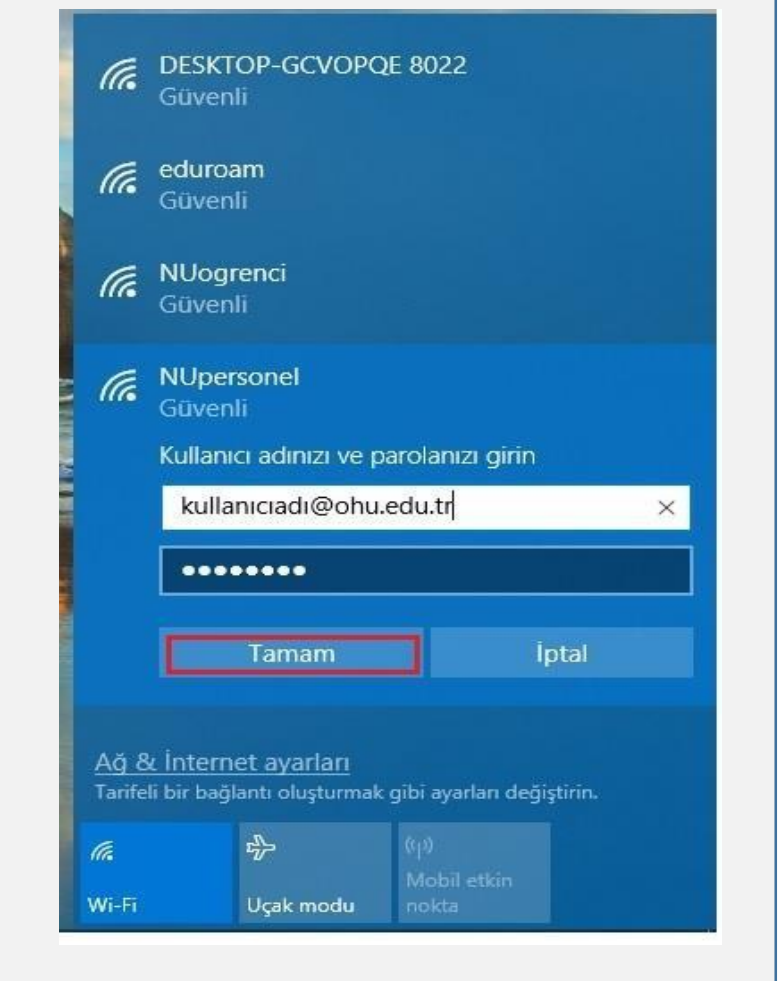

Bilgi İşlem Daire Başkanlığı-2023

# Android İşletim Sistemi Yapılandırması

- Cihazınızın, Kablosuz Ağlar listesinde Nupersonel ağını seçiniz
- CA Sertifika : Doğrulama seçiniz
- 3
- Kimlik ve şifre alanlarına Kullanıcı Adı ve Parola giriniz Bağlan düğmesini tıklayınız.
- 4
- Başlantı başarısız olduysa EAP Yönetimi ve Faz 2 Yetkilendirme Ayarlarını kontrol ediniz. EAP Yönetimi **PEAP yada TTLS seçiniz** Faz2 yetkilendirmesi: **MSCHAPV2 yada PAP** (TTLS seçilmişse) seçiniz

Alanlar, İşletim Sistemi Sürümü ve Telefon Modeline göre değişiklik göstermektedir. (Gelişmiş ya da Daha Fazla Gör gibi düğmelerin tıklanmasıyla erişilebilmektedir) !!!

| NUpersonel                       |
|----------------------------------|
| M ROR affective                  |
| Party Lormonth                   |
| TTLS                             |
| Separate S light Shalls definite |
| PAP                              |
| GA SERVICES                      |
| (belirtilmemiş)                  |
| Cholits                          |
| kullanıcıadı@ohu.ed              |
| Differenceptum Extensitie        |
| Burayı boş bırakınız             |
| Stitus                           |
|                                  |
| 🛄 Şifreyi Göster                 |
| Gelismis secenek                 |
| İptal                            |
|                                  |
|                                  |

Not: Kullanıcı Adı ve Parola Bilgisi için <u>Tıklayınız</u>

#### Bilgi İşlem Daire Başkanlığı-2023

menet

eri oöster

Bağlan

# IOS İşletim Sistemi Yapılandırması

Cihazınızın, Kablosuz Ağlar listesinde Nupersonel ağını seçip Bağlan düğmesine tıklayınız.

| ad Turk Telekern LTE                              | 08:49                              | @ # 1410          |
|---------------------------------------------------|------------------------------------|-------------------|
| < Ayarlar                                         | Wi-Fi                              |                   |
| Wi-Fi                                             |                                    |                   |
| BIR AS SEC                                        |                                    |                   |
| eduroam                                           |                                    | • = ①             |
| NUogrenci                                         |                                    |                   |
| NUpersonel                                        |                                    | 4 <del>*</del> ①  |
| NUSenato                                          |                                    | • 🕈 🕕             |
| Diğer                                             |                                    |                   |
| Ağlara Katılmada                                  | n Sor                              | 0                 |
| Billinen aðlans otomati<br>vickus aðs alla segmen | k olarışı katılırır<br>üz gerekir. | Bilinen toçtor ağ |
|                                                   |                                    |                   |
|                                                   |                                    |                   |
|                                                   |                                    |                   |

2 Kullanıcı Adı ve Parola giriniz Katıl düğmesini tıklayınız.

| and To | ett. Taibe | alagarin 1 |      | 68    |         |       |       | 6 %AP |       |
|--------|------------|------------|------|-------|---------|-------|-------|-------|-------|
| Va     | 2090       |            | Pi   | irola | ya Gir  | in .  |       | 10    | atal. |
|        |            |            |      |       |         |       |       |       |       |
| Kul    | lanic      | Ade        | loui | lanic | adiş    | lohu. | edu.t | r     |       |
| Par    | rola       |            |      | •     |         |       |       |       |       |
|        |            |            |      |       |         |       |       |       |       |
|        |            |            |      |       |         |       |       |       |       |
|        |            |            |      |       |         |       |       |       |       |
|        |            |            |      |       |         |       |       |       |       |
|        |            |            |      |       |         |       |       |       |       |
| 1      | 2          | 3          | 4    | 6     | 6       | 7     | 8     | 9     | 0     |
| -      | 1          |            | ;    |       | )       | е.    | 8.    | 0     |       |
|        |            |            |      |       | 7       | 1     |       |       | 0     |
| ,      | unc        |            |      | Bot   | aliak . |       |       | Kat   |       |
|        |            |            |      |       |         |       |       |       |       |

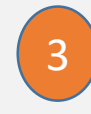

Sertifika uyarı sayfasında Güven düğmesine tıklayınız

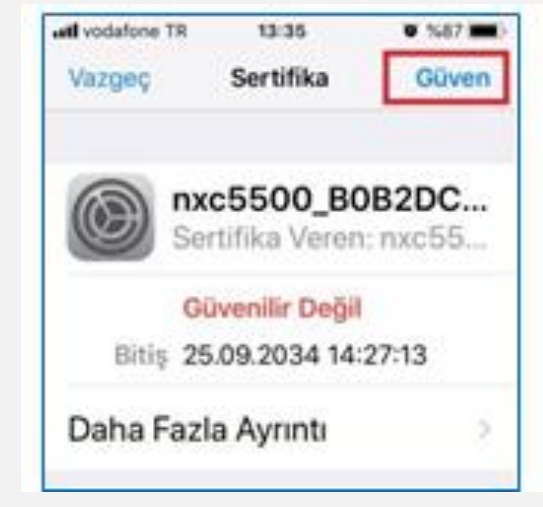

Not: Kullanıcı Adı ve Parola Bilgisi için <u>Tıklayınız</u>

# MAC İşletim Sistemi Yapılandırması

Cihazınızın, Kablosuz Ağlar listesinde Nupersonel ağını seçip Bağlan düğmesine tıklayınız.

| <u>(</u>    | %78 🔳                            | 23 Temmuz Pzt  | 09:10    | Q         |
|-------------|----------------------------------|----------------|----------|-----------|
| V<br>V      | Vi-Fi: Ağlar /<br>Vi-Fi'yi Kapa  | Aranıyor<br>at |          |           |
| N<br>D<br>e | IUogrenci<br>DESKTOP-G<br>duroam | CVOPQE 8022    |          | (( (( ((. |
| Ν           | Upersonel                        |                | <u> </u> | (îr       |
| Ν           | IUSenato                         |                |          | (((+      |

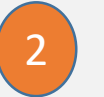

Kullanıcı Adı ve Parola giriniz Tamam düğmesini tıklayınız.

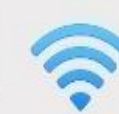

"NUpersonel" adlı Wi-Fi ağı, WPA2 kurumsal kimlik bilgileri gerektiriyor.

|   | Parola: | •••••                              |       |       |
|---|---------|------------------------------------|-------|-------|
|   |         | Parolayı göster<br>V Bu ağı anımsa |       |       |
| ? |         | Va                                 | azgeç | Katil |

### Not: Kullanıcı Adı ve Parola Bilgisi için <u>Tıklayınız</u>

# UBUNTU İşletim Sistemi Yapılandırması

- Cihazınızın, Kablosuz Ağlar listesinde Nupersonel ağını seçiniz
- Ayarlar sayfasında şekilde görülen tanımları yapıp Kullanıcı Adı ve Parola giriniz ve Bağlan düğmesini tıklayınız.
- <sup>3</sup> Sertifika hatası oluştuğunda Yoksay düğmesini tıklayınız

| N | Sertifika Makamı sertifikası seçilmemiş                                                                                                    |
|---|----------------------------------------------------------------------------------------------------|
|   | Sertifika Makamı (SM) kullanmamak bağlantılarınızın güvensiz, kablosuz ağları<br>kolay erişilebilir olmasına neden olabilir. Sertifika Makamı sertifikası seçmek i<br>misiniz? |
|   |                                                                                                    |
|   | 🗌 Beni tekrar uyarma                                                                                                    |

| eduroam kablosuz ağır | na erişmek için parola veya ş                | ifreleme anahtarları gerek |
|-----------------------|----------------------------------------------|----------------------------|
|                       |                                              |                            |
| Kablosuz güvenliği:   | WPA & WPA2 Enterprise                        | •                          |
| Yetkilendirme:        | Tünelli TLS                                  | •                          |
| Anonim kimlik:        |                                              |                            |
| SM sertifikası:       | (Hiçbiri)                                    |                            |
| Dahili yetkilendirme: | PAP                                          | •                          |
| Kullanıcı adı:        | kullaniciadi@nigde.edu.t                     | r                          |
| Parola:               | ****                                         |                            |
|                       | 🗌 Bu parolayı her zaman<br>🗌 Parolayı göster | sor                        |

### Not: Kullanıcı Adı ve Parola Bilgisi için <u>Tıklayınız</u>